こたえていく。かなえていく。

#### <u>ほくリンク新規加入キャンペーンについて</u>

2023年10月19日 北陸電力株式会社

当社は、明日(10/20)から、Web会員サービス「ほくリンク」へ新規ご加入および 「アプリに初回ログイン」されたお客さま全員に、ほくリンクポイントをプレゼント する「ほくリンク新規加入キャンペーン」を実施いたします。

■「ほくリンク新規加入キャンペーン」の概要

当社は、2023年10月から開始された適格請求書等保存方式(インボイス制度)に対応するため、適格請求書の要件を満たした電気料金の請求書閲覧・ダウンロードが行えるよう、低圧お客さま向けWeb会員サービス「ほくリンク」の機能を拡充いたしました。

これを機に、ご家庭に加え、法人のお客さまのご利用促進を図るため、新規にほく リンクにご登録されたお客さま全員にほくリンクポイントをプレゼントするキャン ペーンを実施いたします。

また、スマートフォンから簡単に節電に取り組めるとご好評の「ほくリンクアプリ」につきまして、初めてログインされるお客さまに対して、ほくリンクポイントを プレゼントいたします。

1. 実施期間

2023年10月20日(金)~2024年2月29日(木)

- 2. 特典(ほくリンクポイント)
  - ①「ほくリンク」へ新規ご加入されたお客さま

・ほくリンクへ新規にご登録されたお客さま全員に、500ポイントプレゼント ・さらに抽選で100名様に、10,000ポイントプレゼント

- ②「ほくリンクアプリ」に初回ログインされたお客さま
  - ・すでに「ほくリンク」にご加入のお客さまを含め、「ほくリンクアプリ」
     をダウンロードされ、かつ、初めてアプリでログインし、プロフィール
     設定を完了されたお客さま全員に、200ポイントプレゼント
  - ・なお、1つのほくリンクIDに対して1回のご応募となります(複数の端末 でログイン・設定完了した場合であっても、応募は1回のみとなります)。

#### 3.お申込み方法

- ・特典①「ほくリンク」の新規ご登録完了で自動エントリー
- ・特典②「ほくリンクアプリ」に初めてログインし、プロフィール設定完了で 自動エントリー

#### 4.注意事項

- ・特典の対象となるお客さまは、次の電気料金メニューをご契約の方となります。
   従量電灯B・C、従量電灯ネクスト、節電とくとく電灯、使っておとくライト、
   高負荷率電灯、くつろぎナイト12、エルフナイト(8・10・10プラス)、北陸
   かがやき契約 など
- 1つのほくリンクIDに複数の電気料金メニューのご登録がある場合であっても、
   特典①・特典②への応募はそれぞれ1回のみとなります。
- ・特典②は、1つのほくリンクIDに対して複数の端末からログイン・設定完了した 場合であっても応募は1回のみとなります。
- ・その他、本キャンペーンの詳細につきましては、当社ホームページのキャンペ ーン応募規約をご確認ください。
- ※高圧・特別高圧のお客さまは、Webサイト「見エールサービス」で適格請求書 を取得できます。

※冬季の節電チャレンジについては、決まり次第、お知らせします。

以上

別紙:「ほくリンク新規加入キャンペーン」の実施について

# 「ほくリンク 新規加入キャンペーン」の実施について

#### 2023年10月19日

© Hokuriku Electric Power Company, All Rights Reserved.

## 1. 「新規加入キャンペーン」の概要

| ct 범비미미                                                 |                                                                                                    |  |  |  |
|---------------------------------------------------------|----------------------------------------------------------------------------------------------------|--|--|--|
| 心                                                       | 2023年10月20日(金) ~ 2024年2月29日(不)                                                                                       |  |  |  |
| 応募資格                                                    | ・「ほくリンク」へ新規ご加入の方<br>・すでに「ほくリンク」にご加入の方を含め、「ほくリンクアプリ」に初めてログインし、<br>プロフィール設定完了の方                                        |  |  |  |
|                                                         | ※次の電気料金メニューで電気のこ契約かある方か対象:従量電灯B・C、従量電灯ネクスト、節電とくとく<br>電灯、使っておとくライト、高負荷率電灯、くつろぎナイト12、エルフナイト(8・10・10プラス)、北陸かがや<br>き契約 等 |  |  |  |
| 特 典                                                     | 特典<br>・<br>・<br>・<br>・<br>・<br>・<br>・<br>・<br>・<br>・<br>・<br>・<br>・                                                  |  |  |  |
| 応募方法                                                    | ・特典1:「ほくリンク」の新規ご登録完了で自動エントリー<br>・特典2:「ほくリンクアプリ」に初めてログインし、プロフィール設定完了で自動エントリー                                          |  |  |  |
| 当選発表                                                    | ほくリンクポイント付与(2024年3月予定)をもってかえさせていただきます。                                                                               |  |  |  |
| © Hokuriku Electric Power Company, All Rights Reserved. |                                                                                                    |  |  |  |

別紙

1

#### 「ほくリンク」の新規ご登録方法 2.

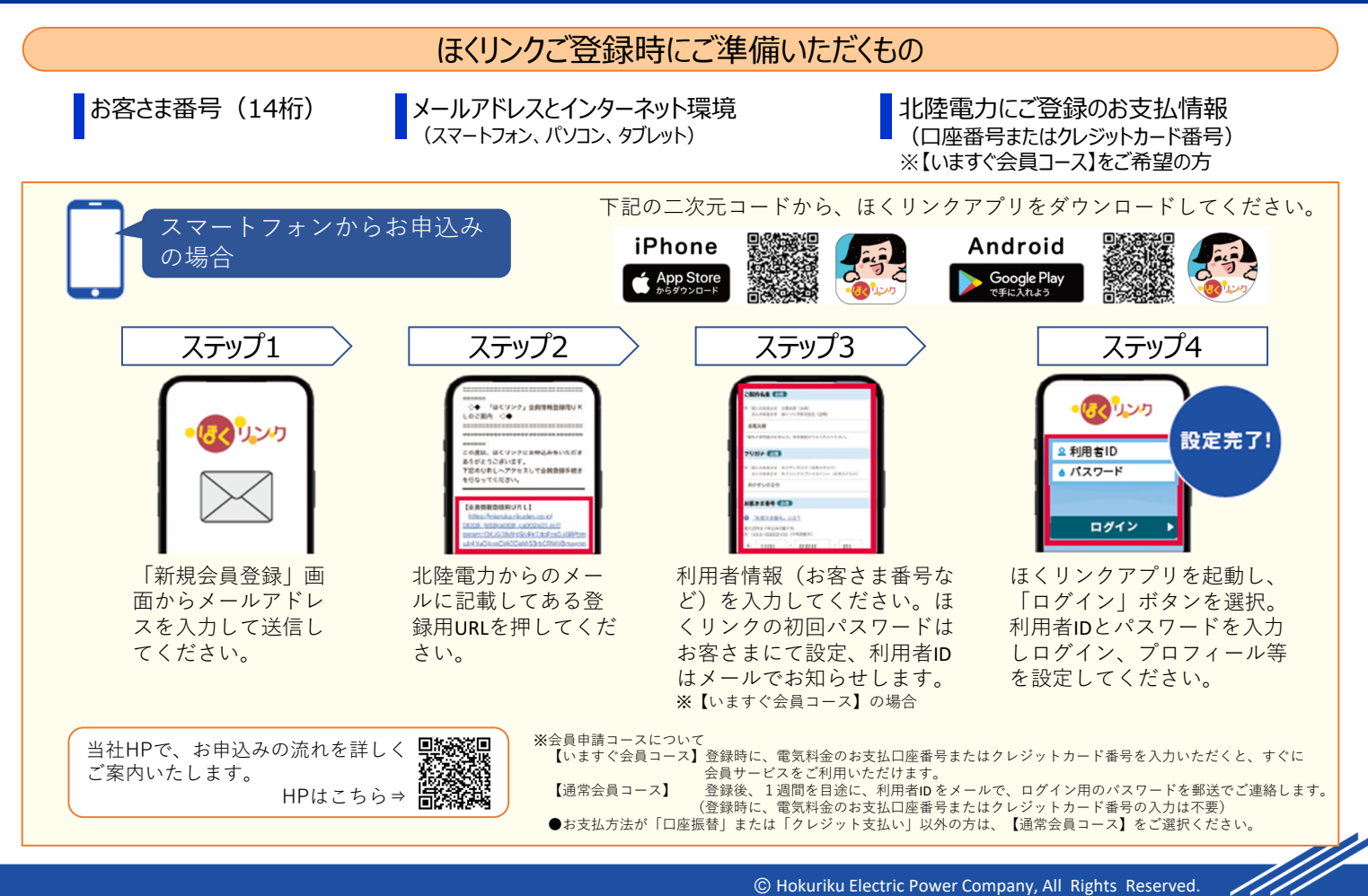

# 「ほくリンク」で提供している主なサービス

| サービス名                                                   | 内容                                                                                            |                                                                                   |                                                                      |  |
|---------------------------------------------------------|-----------------------------------------------------------------------------------------------|-----------------------------------------------------------------------------------|----------------------------------------------------------------------|--|
| 電気料金・使用量<br>照会サービス                                      | <ul> <li>●電気料金・使用量、</li> <li>□座振替日をメール</li> <li>でお知らせ</li> </ul>                              | ●最大24か月分の<br>電気料金・使用量<br>をグラフで表示                                                  | <ul> <li>●よく似たご家庭との<br/>平均使用量比較<br/>をグラフで表示</li> </ul>               |  |
| <b>適格請求書(インボイス)<br/>の取得(低圧契約)</b><br>(2023年10月分以降)      | <ul> <li>(インボイス)</li> <li>● ほくリンクサイトまたはアプリの各月の料金照会画面から、適格請求書を取得できる</li> <li>の月分以降)</li> </ul> |                                                                                   |                                                                      |  |
| 電気deポイントプラス                                             | ●毎月の電気料金に応じて、ほくリンクポイントがたまる<br>※ほくリンク会員の方も別途、申込手続きが必要です<br>ポイント対象外の電気料金メニューがあります               |                                                                                   |                                                                      |  |
| ほくリンクアプリ                                                | ●電気料金やほくリンク<br>ポイントの残高が一目<br>でわかる                                                             | <ul> <li>●たまったポイントは、<br/>提携店のポイント等<br/>にラクラク交換</li> <li>              →</li></ul> | <ul> <li>節電に成功すると<br/>ほくリンクポイントが<br/>たまる</li> <li>デデデーである</li> </ul> |  |
| © Hokuriku Electric Power Company, All Rights Reserved. |                                                                                               |                                                                                   |                                                                      |  |

2

3

### 4. キャンペーン応募のご留意事項とお問い合わせ先

- 1つのほくリンクIDに複数の電気契約のご登録がある場合であっても、特典1・特典2への応募はそれぞれ1回のみとなります。
- 特典2は、1つのほくリンクIDに対して複数の端末からログイン・設定完了した場合であっても応募は1回のみとなります。
- その他、本キャンペーンの詳細につきましては、ホームページ掲載のキャンペーン応募規約をご確認ください。

「応募規約」https://www.rikuden.co.jp/campaign/attach/202310\_shinki\_kiyaku.pdf

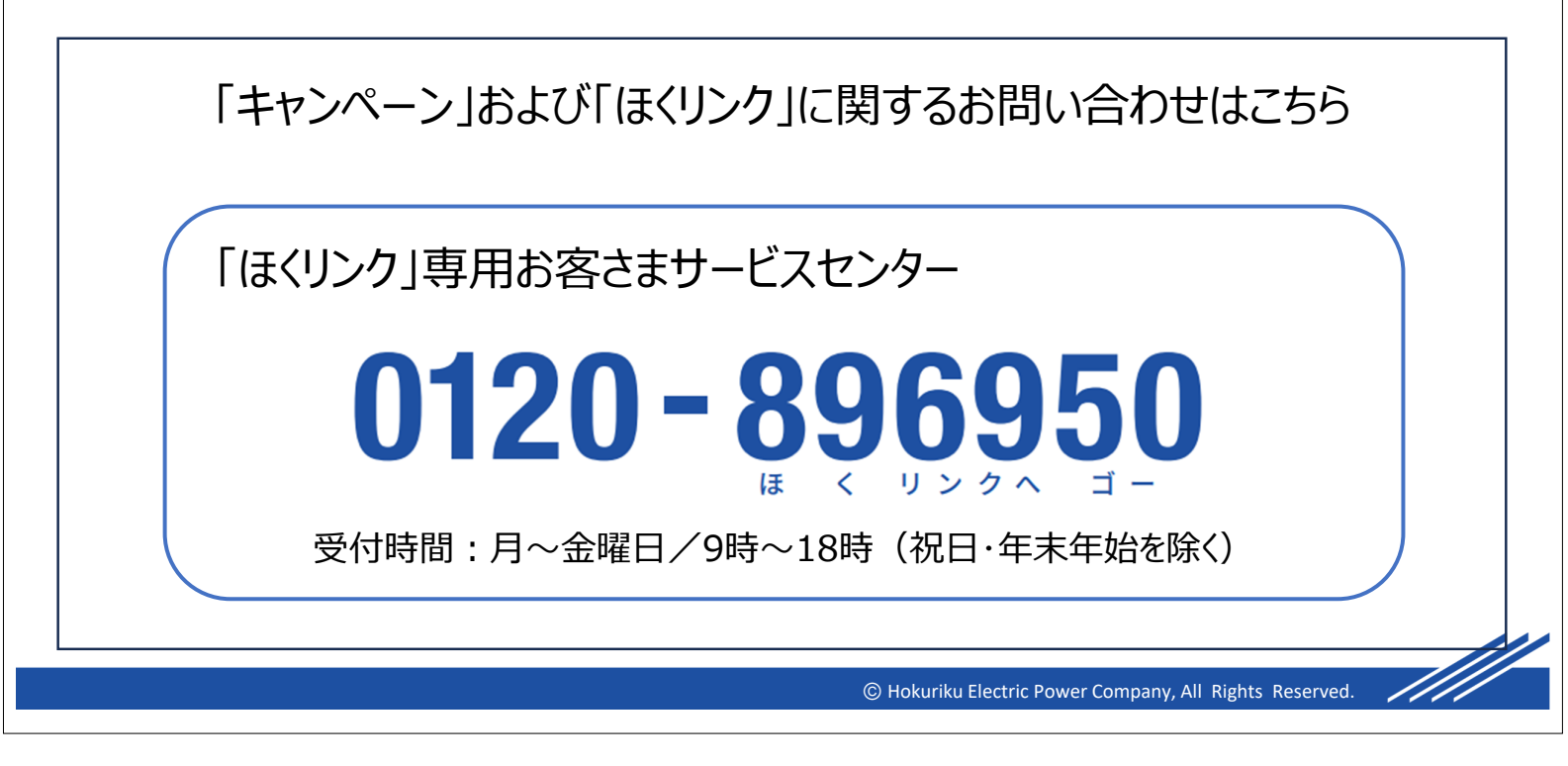